## 北京服装学院2022年美术类本科专业考试

合格考生专业志愿征集填报操作说明

(下图仅作为示例,具体选项以报名系统实际显示为准)

1. 专业志愿征集

考生登录"艺术升APP",进入"报考"→"志愿填报"菜单。在"志愿填报"页面,考 生先选择"学校"和"考试",然后点击"查询"按钮,进入"志愿填报"界面,按顺序填 报本人专业志愿。专业志愿填报完成后,考生须先阅读《志愿填报须知》,然后勾选"我已 阅读",并点击"确定"按钮进行提交。正式提交前会自动弹出"志愿核对"框,核对无误 后考生再次点击"提交"按钮完成填报,专业志愿提交后将无法修改。

| h." h." SHET             | (3) (第5) # 15:26                                                                                                    | hr. <sup>26</sup> hr. <sup>26</sup> hr. <sup>26</sup> hr. <sup>26</sup> | ☺ 🕸 💷 🖉 10:07 | 中国移动 <b>4.41 <sup>26</sup>.41</b> | <b>③常同日</b> 10:22  |
|--------------------------|----------------------------------------------------------------------------------------------------|-------------------------------------------------------------------------|---------------|-----------------------------------|--------------------|
| 1 上传报考资料<br>上传头像/身份证/报考证 | 2 报名<br>选学校/考点/专业等                                                                                                    | く志愿填报                                                                   | ł             | <                                 | 志愿填报               |
| ③ 在线确认                   | ④ 网络考试                                                                                                    | 学校选择                                                                    |               | 考生信息 姓名:测试考                       | 生 性别:男             |
| 确认是否参加考试                 | 追程提交考试作品                                                                                                    | 子 校: 北京服装学院                                                             | ~             | 身份证号: APP00                       | 00101              |
| 1 报考记录                   | 查看已接考信息 >                                                                                                    | 考 试: 2022年艺术类本科                                                         | 招生 🗸          | 省 份: 古林省<br>可报专业:<br>设计学类         | 考生号:22221111111123 |
| 🚺 报考指南                   | 报查指南 >                                                                                                    | 查 询                                                                     |               | 志愿选择                              |                    |
|                          |                                                                                                    |                                                                         |               | 第1志愿:                             | ~                  |
| 0 成绩查询                   | 多所隔校成绩查询 >                                                                                                    |                                                                         |               | 第2志愿:                             | ~                  |
| 因 表场查询                   | 請討請法查询考述 >                                                                                                    |                                                                         |               | 第3志愿:                             | ~                  |
| B                        | (10) ( 10) ( |                                                                         |               | 第5志愿:                             | ~                  |
| 🔚 志愿填报                   | 志思琪报 >                                                                                                    |                                                                         |               | 第6志愿:                             | $\sim$             |
| I 国外院校报名                 | 适调外需校/考试时间等 >                                                                                                    |                                                                         |               | 第7志愿:                             | $\checkmark$       |
| (2) 初(复)试成绩              | 87(10)id.102.00                                                                                                    |                                                                         |               |                                   |                    |
|                          |                                                                                                    |                                                                         | 2             | 我已阅读                              | (志愿请报须知)           |
|                          |                                                                                                    |                                                                         |               |                                   | 确定                 |
| 4                        | 0 0                                                                                                    | < ○                                                                     |               | $\triangleleft$                   | 0 🗆                |

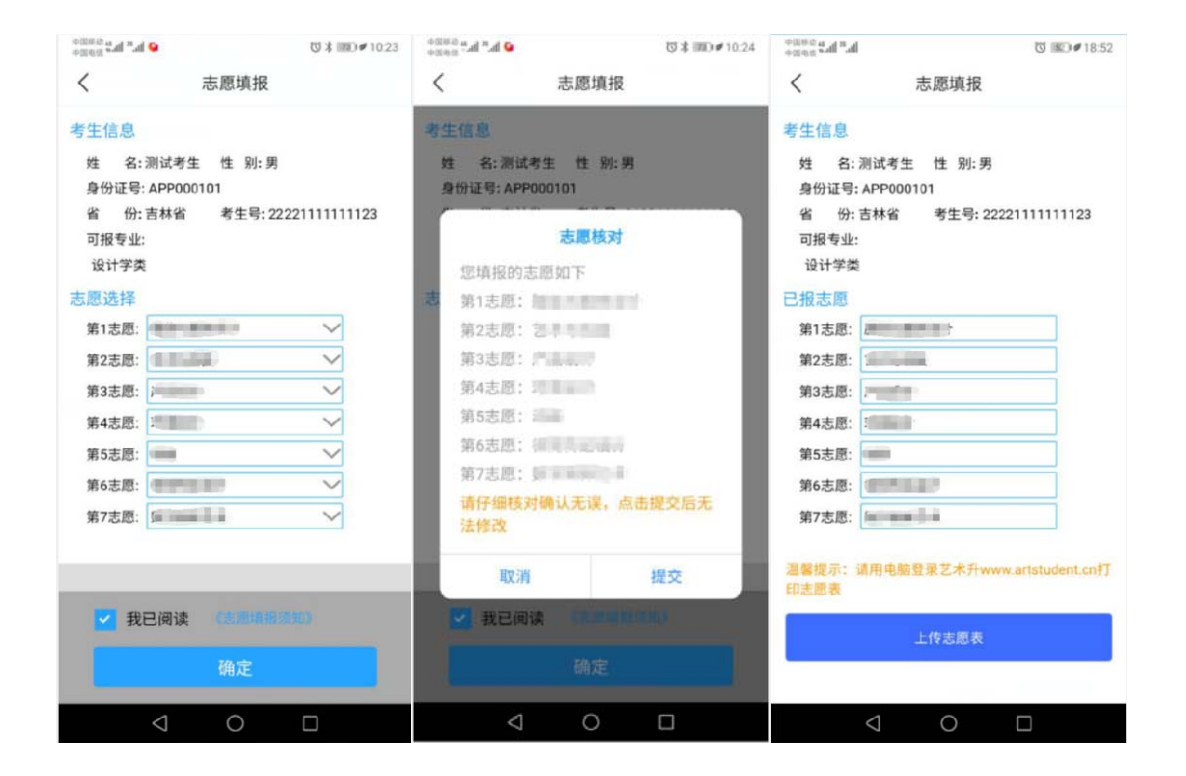

## 2. 打印专业志愿表

专业志愿提交后,考生须用台式电脑登录<u>www.artstudent.cn</u>,选择"艺术 院校校考报名",进入后点击"打印志愿表"按钮打印专业志愿表。

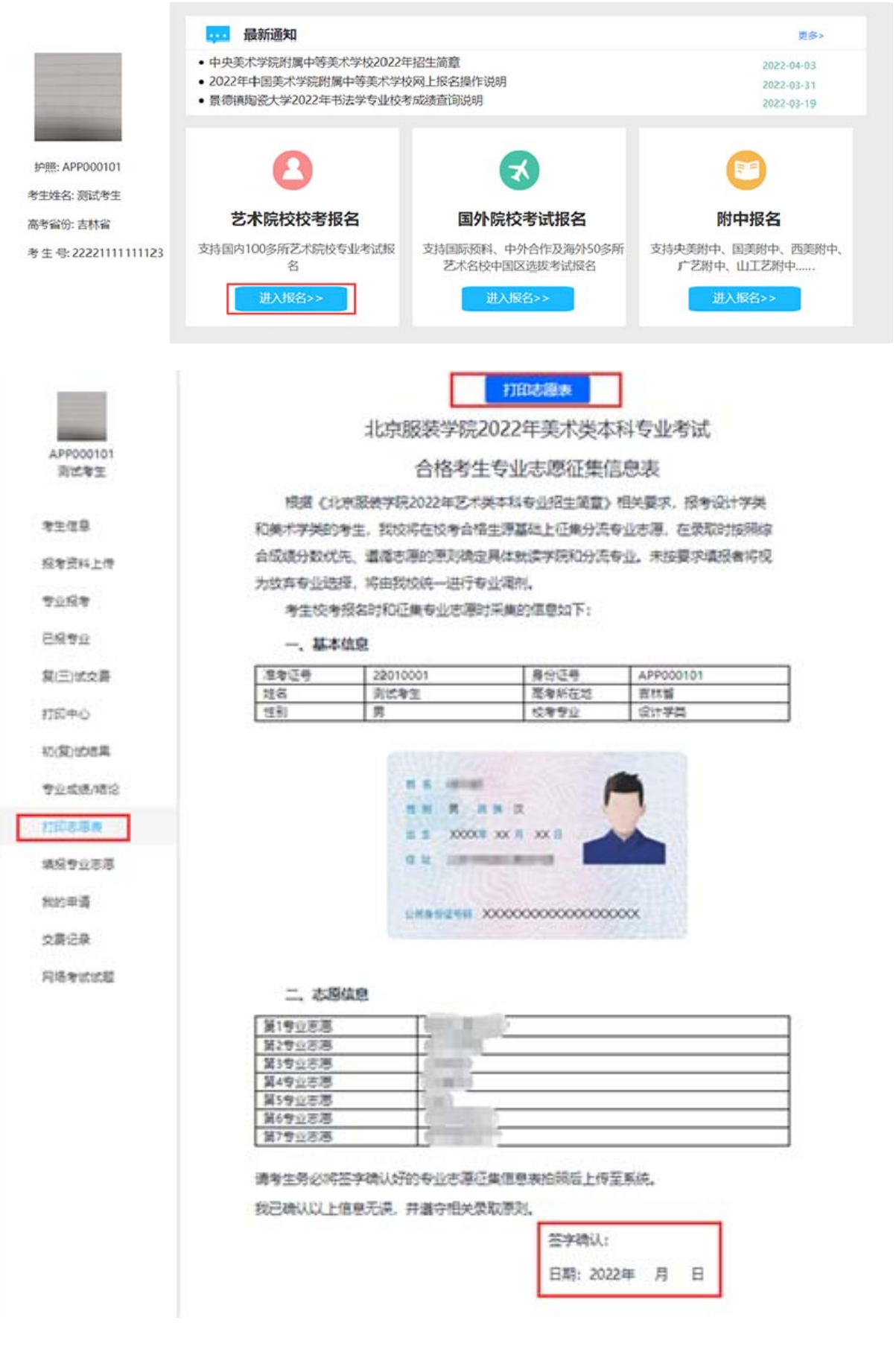

3. 志愿表上传

在打印好的专业志愿表签字确认后(姓名和日期),考生再次登录"艺术升APP"按照"1.专业志愿征集"中的描述,进入到"志愿填报"页面。点击"上传志愿表"按钮进入上传界面,考生先对签字确认后的专业志愿表拍照,确认无误后再点击"上传"按钮完成上传。

| 中国电话 the seal of the seal of the seal of the seal of the seal of the seal of the sea of the sea of | © ■0€18:52                          | 中国市员 [11] 2 11  |       | ♥ 15:49 | कडिं <i>बद</i> ्या। उपा |                                | ₫ 💷 🖉 15:55 |
|----------------------------------------------------------------------------------------------------|-------------------------------------|-----------------|-------|---------|-------------------------|--------------------------------|-------------|
| く 志                                                                                                    | 愿填报                                 | <               | 上传志愿表 |         | <                       | 上传志愿表                          |             |
| 考生信息<br>姓 名:测试考生<br>身份证号: APP000107<br>省 份: 吉林省<br>可报专业:                                                                                                    | 性 别: 男<br> <br> 考生号: 22221111111123 | 请拍摄志愿表<br>《读古拍照 | ŧ     |         | 请拍摄志愿表                  |                                |             |
| 设计学类                                                                                                    |                                     |                 | 上传    |         |                         | 上传                             |             |
| <ul> <li>已报志愿: ////////////////////////////////////</li></ul>                                                                                                    |                                     |                 |       |         | 请仔细检                    | <b>提示</b><br>查所拍摄的照片,<br>无法修改! | 上传之后        |
| 第4志愿: 3                                                                                                    |                                     |                 |       |         |                         |                                |             |
| 第6志愿:                                                                                                    | 8                                   |                 |       |         | 取消                      | 1 418                          | 续上传         |
| 第7志愿: 🜆 📟                                                                                                    | i                                   |                 |       |         |                         |                                |             |
| 温馨提示: 请用电脑登录<br>印志愿表                                                                                                    | ≹艺术升www.artstudent.cn打<br>传志愿表      |                 |       |         |                         |                                |             |
| $\triangleleft$                                                                                                    | 0                                   | 0               | 0     |         | $\triangleleft$         | 0                              |             |